To make amendments to the contents of your registration after the presentation application.

1.Top Page

|                                                          | he Japanese Academy of Budo                                                                                                    |                                               |                                                 |
|----------------------------------------------------------|----------------------------------------------------------------------------------------------------|-----------------------------------------------|-------------------------------------------------|
| 演題登録トップ                                                  | ※ブラウザの「戻る」「進む」「更新」ボタンは使用しないでください。                                                                                                    | マイページ<br>受付番号 半角6桁(例:<br>123456)              | Enter your registration number here.            |
| 学会ホームページ Aca<br>demy Homepage                            | 日本武道学会第46回大会 第1回国際武道会議が、2013年9月10日(火)〜12日(木)、筑波大学<br>筑波キャンバス(体育専門学群および大学会館)にて開催されます。                                                                                                    |                                               | Enter your passwo                               |
| お問合わせ Enquiries<br>演題登録ガイド Subject<br>Registration Guide | The 2013 International Budo Conference by the Japanese Academy of Budo will be held from<br>Tuesday September 10, 2013, to Thursday September 12, 2013 at the University of Tsukuba'<br>s Tsukuba Campus in the Specialist Physical Education Centre and the University Hall.                                                                                             |                                               | nere.                                           |
| Trusted SSL Site                                         | <受付期間><br>•発表申込<br>2013年 4月 1日(月) 14:00 ~ 2013年 5月 10日(金) 15:00<br>•発表抄録の登録<br>2013年 5月 20日(月) 14:00 ~ 2013年 6月20日(木) 15:00<br><reception period=""><br/>•Presentation Registration<br/><b>2pm Monday April 1, 2013, to 3pm Friday May 10, 2013</b><br/>•Presentation Abstract Registration<br/><b>2pm Monday May 20, 2013, to 3pm Thursday June 20, 2013</b></reception> | バスワード本EAた方<br>受付番<br>123456<br>空録メー and passv | re after entering<br>fistration number<br>vord. |
|                                                          | <重要>発表研究者および共同研究者は、2013年度(平成25年度)会費を申込締切期<br>限までに納入された本学会会員に限ります。 <u>会員以外の共同研究者</u> も必ず事前に入会<br>手続きをして下さい。<br><重要>まずは発表申込をしていただき、後日(2013年 5月 20日)から発表抄録の登                                                                                                    | 推奨ブラウザ   ごうします ごうします   アメ、8x 7x   5x          |                                                 |
|                                                          | эксअउद्ग y 。<br>First, please register your presentation application, and then from Monday Ma<br>y 20, 2013, submit the presentation abstract.                                                                                                    |                                               |                                                 |
|                                                          | ※発表申込期間外は、新規発表の登録、登録内容の変更を受付けておりませんのでご注意ください。                                                                                                    |                                               |                                                 |
|                                                          | *Please note that the registration of presentations and any changes to the content of your re<br>gistration will not be accepted outside of the application period.                                                                                                    |                                               |                                                 |
|                                                          | *Please do not use the "Back" or "Forward" buttons on your browser.<br>新規登録                                                                                                    |                                               |                                                 |
|                                                          | <重要>発表申込期間を必ず確認し、余裕をもって登録してください。                                                                                                    |                                               |                                                 |

2. After logging into "My Page" (マイページ).

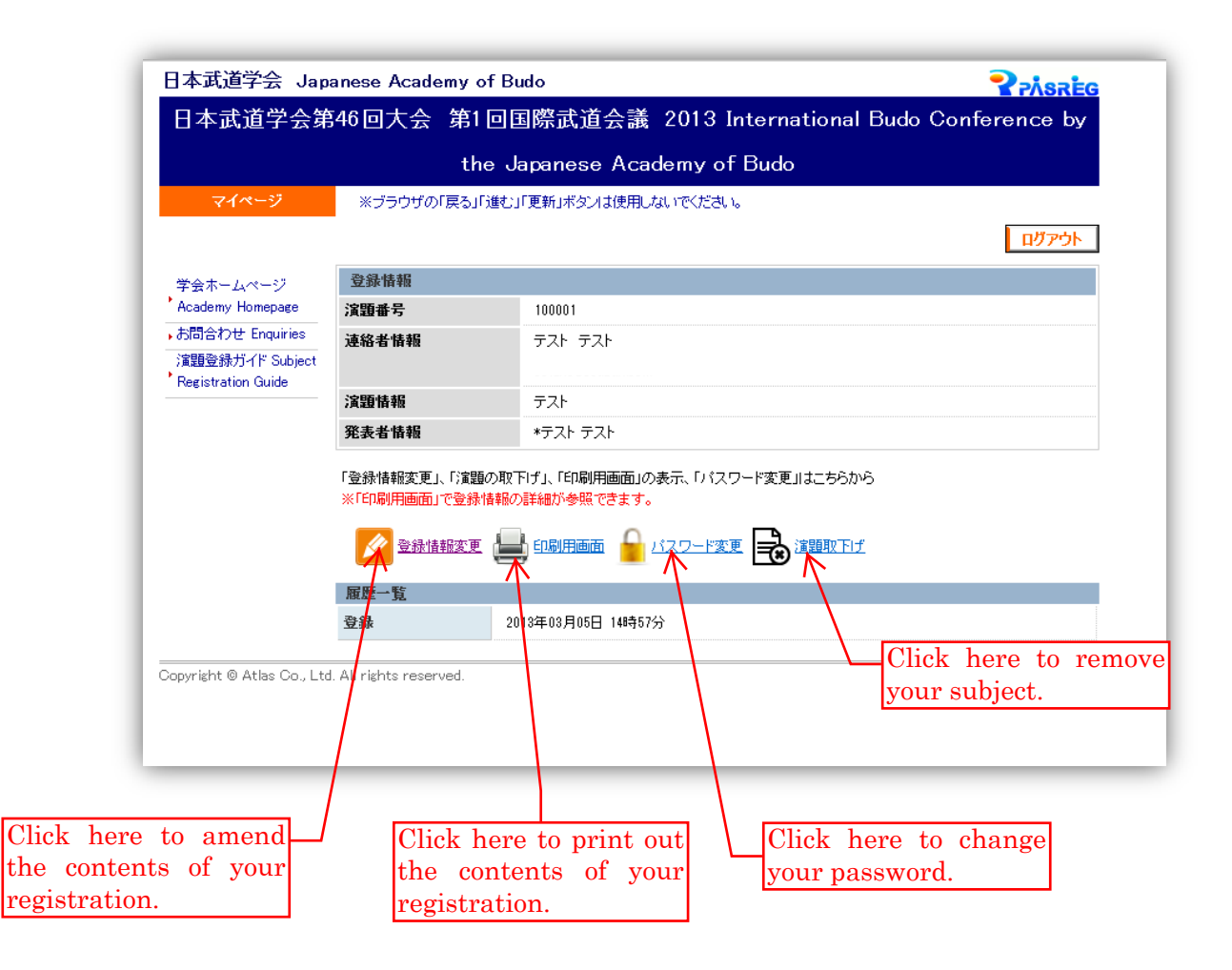

2.2 To change your password.

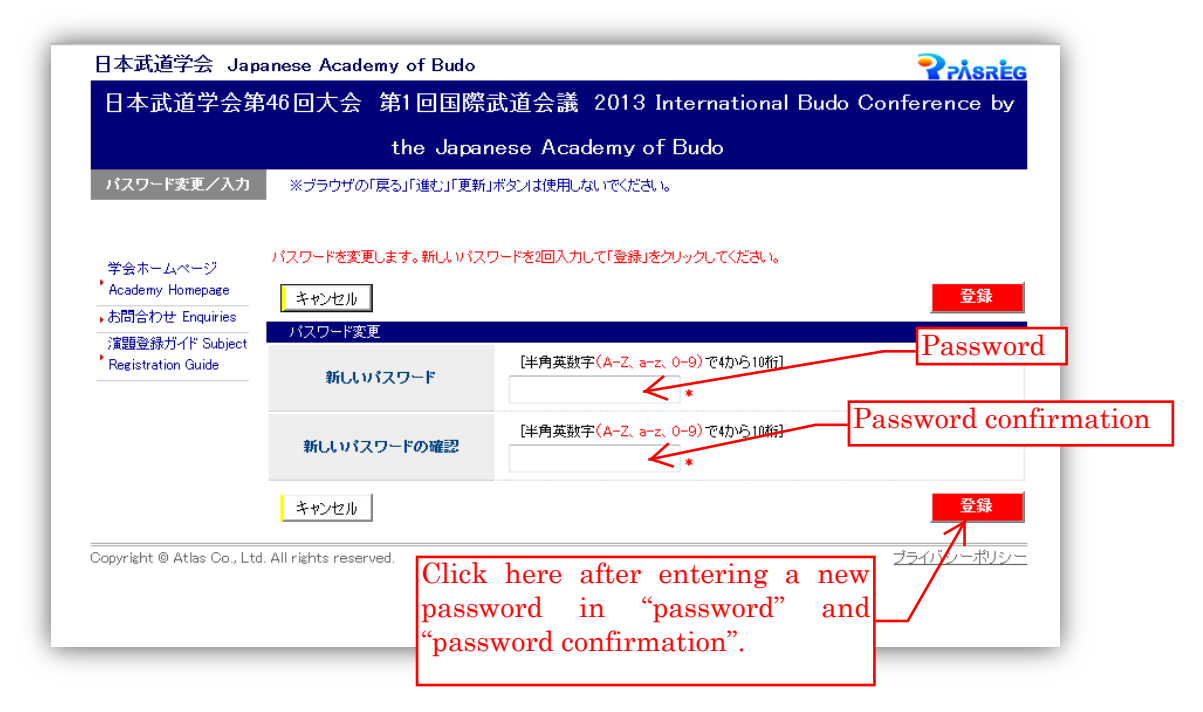

2.3 To remove your presentation title.

| 日本武道学会第                                          | 346回大会 貧            | 第1回国際武道会議         | 2013 Internation | al Budo Conference by |
|--------------------------------------------------|---------------------|-------------------|------------------|-----------------------|
|                                                  |                     | the Japanese Aca  | ademy of Budo    | Click here            |
| 演題取下げ/確認                                         | ※ブラウザの「戻            | る」「進む」「更新」ボタノは使用し | しないでください。        |                       |
| 学会ホームページ<br>Academy Homepage<br>いわ問合わせ Enquiries | 下記の演題を取下!:<br>キャンセル | げます。よろしければ「取下げ」を  | クリックしてください。      | REFO                  |
| 演題登録ガイド Subject                                  | 登録情報                |                   |                  |                       |
|                                                  | 演題番号                | 100001            |                  |                       |
|                                                  | 連絡者情報               | ·····             |                  |                       |
|                                                  | 演題情報                | テスト               |                  |                       |
|                                                  | 発表者情報               | *テスト テスト          |                  |                       |
|                                                  | キャンセル               |                   |                  | 取下げ                   |
| Copyright © Atlas Co., Ltd. All rights reserved. |                     |                   | プライバシーポリシー       |                       |